## Peatix お困り相談集(1):「パスワード」を忘れた場合(再設定の方法)

- 1. パスワード設定画面にアクセスしてください。Peatix/パスワード再設定
- 2. アカウント登録メールアドレスを入力し、「パスワードを再設定」をクリックしてください。

| Peatix  | Q イベント検索           |                                                        | ログイン | 新規書      |
|---------|--------------------|--------------------------------------------------------|------|----------|
| Predlix | р. 11 С Рэсан<br>Г | (スワードを再設定します。メールアドレスを<br>入力してください。<br>メール<br>パスワードも商設定 |      | AT 792.3 |
|         |                    | キャンセル                                                  |      |          |
| 面がま     | 長示され               | ます。                                                    |      |          |

3 「メールをご確認ください」の画面が表示されます。

| Peatix | Q、イベント検索                                                  | ログイン | 新 |
|--------|-----------------------------------------------------------|------|---|
|        |                                                           |      |   |
|        | メールをご確認ください                                               |      |   |
|        | バスワード再設定メールを<br>りしました。<br>お狩りしたメールの内容に従ってパスワードを再設定してください。 |      |   |
|        | 戻る                                                        |      |   |
|        |                                                           |      |   |

- 4. 入力したメールアドレス宛にパスワード再設定用メール(件名:「Peatix から重要なお知らせ」)が届きます。 メールに記載されている「パスワードを再設定」ボタンをクリックしてください。
  - ※ パスワード再設定用のメールが届かない場合、ピーティックスからのメールが届かない場合の対処法 は?をご参照ください。

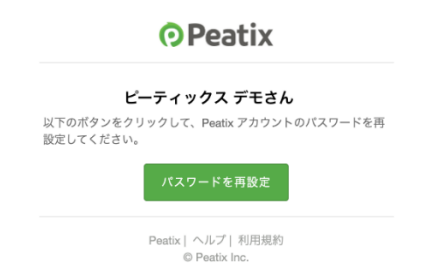

5. 新しいパスワードを入力し、「パスワードを再設定」をクリックしてください。

パスワードは、次のすべての条件に当てはまる必要があります。

① 最低 8 文字以上、②英小文字を含む、③英大文字を含む、④数字を含む、⑤特殊文字(!?#&など)を含む

| • Peatix | Q. direction that |             |          | R2412 | RICON. |
|----------|-------------------|-------------|----------|-------|--------|
|          |                   |             |          |       |        |
|          |                   |             |          |       |        |
|          |                   | 新しいパスワードの設定 |          |       |        |
|          |                   | S (C)       |          |       |        |
|          |                   | 8-4         |          |       |        |
|          |                   | #LUVTスワード   | @<br># 1 |       |        |
|          |                   | パスワードを考え定   |          |       |        |
|          |                   |             |          |       |        |
|          |                   |             |          |       |        |

6. ログイン後の画面が表示されます。これでパスワードの再設定は完了です。

## パスワードを変更したい場合

1. ログイン後、「アカウント設定」にアクセスしてください。

## パソコンブラウザの場合

画面右上の表示名をクリックし、「アカウント設定」を選択してください。

| Peatix Q 検索   グループ/イベントを始める                                                                                     | Buyer1 ~      | $\times$ |
|----------------------------------------------------------------------------------------------------|---------------|----------|
| <u>Peatixコミュニティガイドライン</u> :イベント・コミュニティ活動を安心して楽しむた                                                               | マイグループ / イベント |          |
|                                                                                                    | マイチケット        |          |
| グループ チケット 抽選応募 あ                                                                                                | 抽選応募          | ント       |
| <b>オーナー 0</b> フォロー中 3                                                                                           | マイアカウント       |          |
| La contra de la contra de la contra de la contra de la contra de la contra de la contra de la contra de la cont | アカウント設定       | 冶        |
|                                                                                                    | 通知設定          |          |

## スマートフォンブラウザの場合

画面右上のメニューボタン(3本線)をタップして、「アカウント設定」を開いてください。

2.「パスワード変更」の「編集」ボタンをクリックしてください。

| 緊急連絡先電話番号<br>(非公開) | 数字とハイフンのみを入力してください。 |
|--------------------|---------------------|
| メール                | peasan@peatix.com   |
| 居住国                | 日本 ~                |
| パスワード変更            | 編集                  |
|                    | 変更を保存               |

3. 現在のパスワードと新しいパスワードを入力してください。

新しいパスワードは、次のすべての条件に当てはまる必要があります。

① 最低 8 文字以上、②英小文字を含む、③英大文字を含む、④数字を含む、⑤特殊文字(!?#&など)を含む

| パスワード変更 | 現在のパスワード | ③ 表示   |
|---------|----------|--------|
|         | 新しいパスワード | (1) 表示 |
|         |          |        |
|         | 変更を保存    |        |

入力し終えたら、「変更を保存」をクリックしてください。

- 4「アカウント設定を保存しました」というメッセージが画面上部に表示されます。 これでパスワードの変更は完了です。 今後アカウントにログインする際は、新しいパスワードを使ってください。
- 上記手順に沿ってもパスワードを再設定できない場合、パスワードを再設定できない場合をご参照下さい。

【その他のお困りごと】 https://peatix.com/user/forgot\_password

Peatix 登録アカウント「メールアドレス」を変更する(PC 用)

- アカウント登録メールアドレスを変更する(スマホアプリ用)
- クレジットカード情報の登録/変更/削除の方法